#### igeeksbl@g

iPhone have a neat feature called "System Haptics." Once enabled, it provides vibratory feedback when you toggle on/off any switch not only in the stock apps like Safari, Settings but also in third-party apps.

|     | Keyboard Feedback<br>Lock Sound                                                                                                    | Haptic >                                       |  |
|-----|----------------------------------------------------------------------------------------------------|------------------------------------------------|--|
|     | RING / SILENT MODE SWITCH<br>Play Haptics in Ring Mode<br>Play Haptics in Silent Mode                                                                                                    |                                                |  |
|     | <ul> <li>RING MODE<br/>In Ring mode, you hear ringtones an</li> <li>SILENT MODE<br/>In Silent mode, you don't hear ringt<br/>iPhone can still play sounds, like wh<br/>music or videos.</li> </ul> | nd alerts.<br>ones and alerts.<br>nen you play |  |
|     | System Haptics                                                                                                    |                                                |  |
| igb | Play haptics for system controls and inter                                                                                                    | ractions.                                      |  |

The real beauty about "System Haptics" is that it offers you feedback about your action. Unfortunately, haptic feedback stopped working on my iPhone a few days back. Some of my friends reported to have encountered this issue as well. Luckily, some tried and tested tricks came to our rescue and resolved the problem. Let's check out!

# **1. Ensure that Haptic Feedback is enabled**

- 1. Launch **Settings** on your iPhone.
- 2. Tap Sound & Haptics.
- 3. Toggle on **System Haptics**.
- 4. To make sure you have haptics enabled in Ring mode and Silent mode, toggle on the following options:
  - Play Haptics in Ring Mode
  - Play Haptics in Silent Mode

#### igeeksbl@g

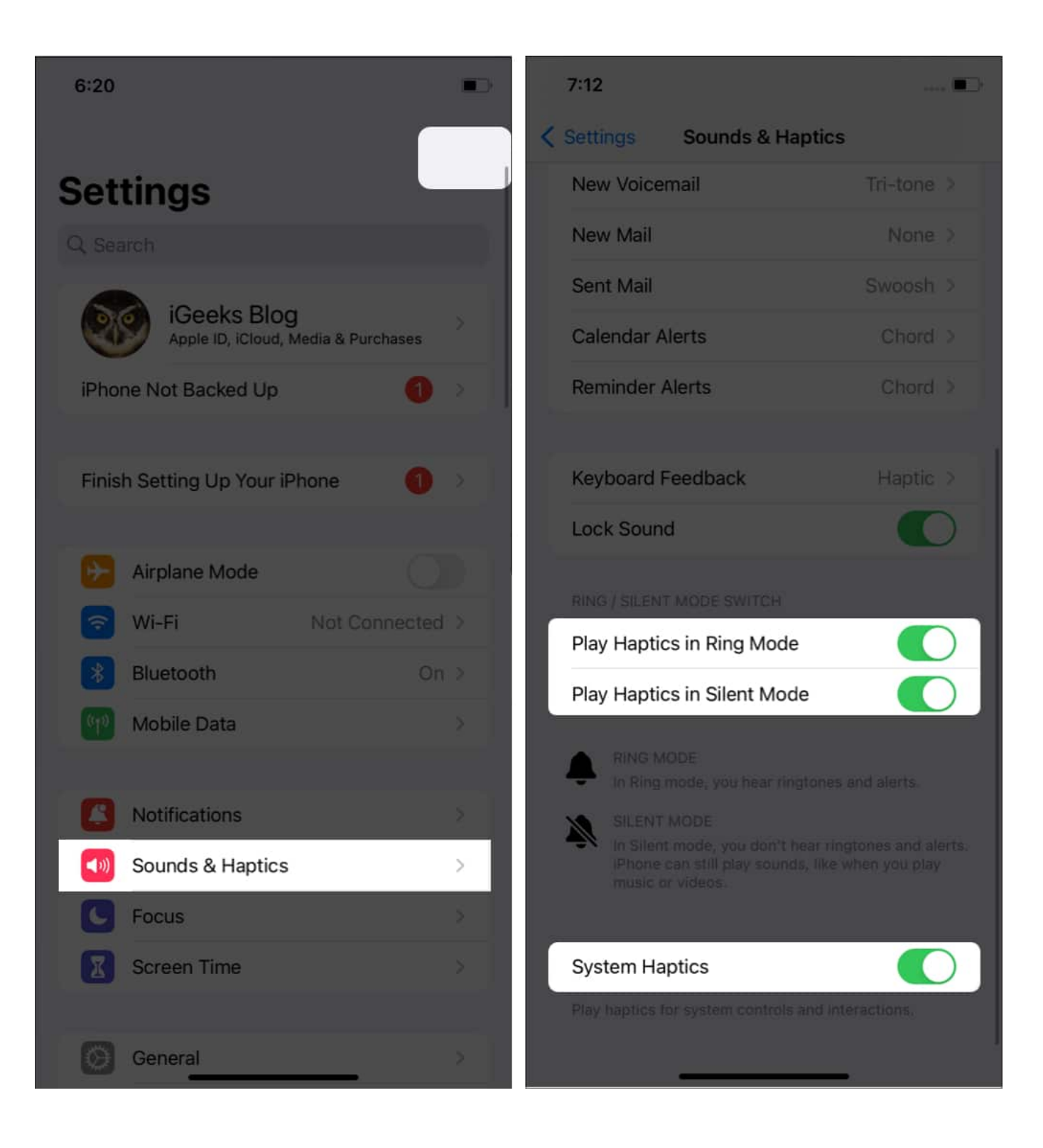

#### igeeksbl<sup>\_</sup>G

### 2. Check if vibration is enabled for touch response

While you have enabled the Haptics from Settings, you might still feel the haptic feedback is not working on your iPhone. This could be because you have not turned on the following option:

- 1. Open **Settings**  $\rightarrow$  tap **Accessibility**.
- 2. Select **Touch** under *Physical and Motor*.
- 3. Toggle on **Vibration**.

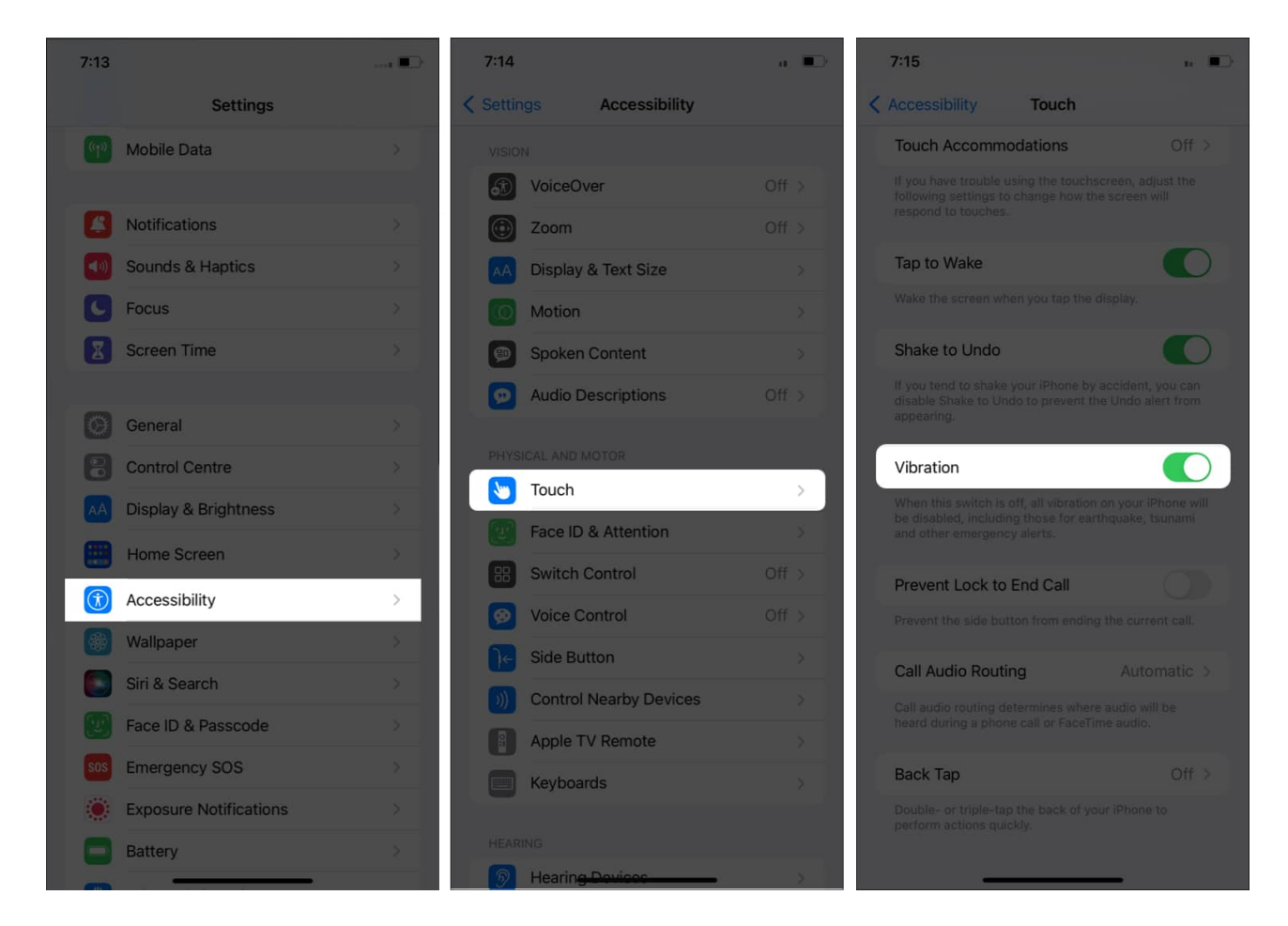

### 3. Choose a different vibration pattern

Despite enabling haptics and vibration, if your iPhone doesn't vibrate while receiving calls, you need to check if you or someone has selected the vibration pattern as none.

#### igeeksbl@g

- 1. Open Settings  $\rightarrow$  tap Sound & Haptics.
- 2. Select **Ringtone** and then **Vibration**.

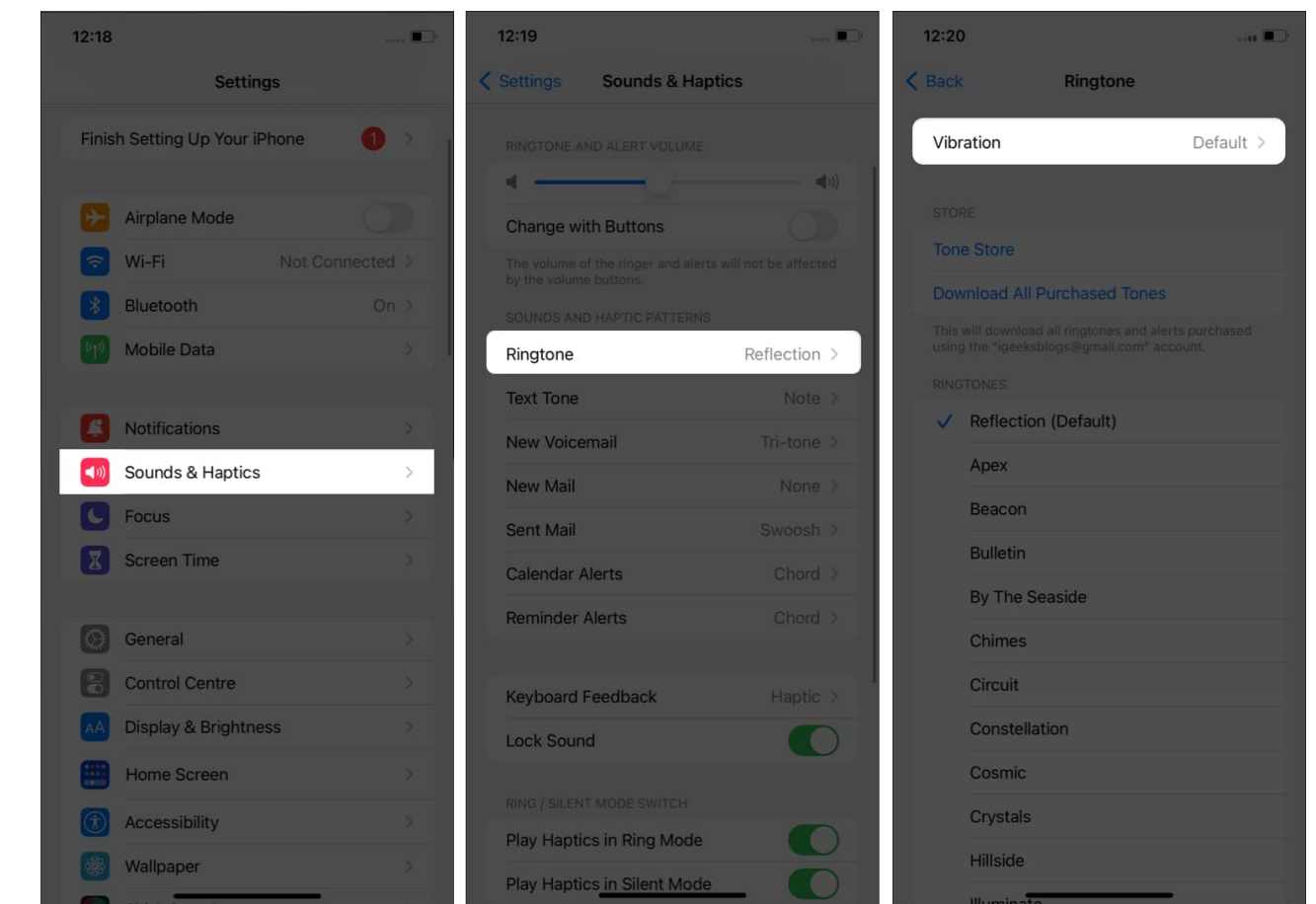

3. Here, select any option of your choice except None. *Currently, I'm going forward with* **Synchronised (Default)**.

#### iGEEKSBL<sup>O</sup>G

| 12:20            |           |
|------------------|-----------|
| K Ringtone       | Vibration |
|                  |           |
| Synchronised (De | fault) 🗸  |
|                  |           |
| Accent           |           |
| Alert            |           |
| Heartbeat        |           |
| Quick            |           |
| Rapid            |           |
| S.O.S.           |           |
| Staccato         |           |
| Symphony         |           |
|                  |           |
| Create New Vibra | tion      |
|                  |           |
| None             |           |
|                  |           |
|                  |           |
|                  |           |

# 4. Switch to default Apple Keyboard

If haptic feedback is not working on your iPhone while using a third-party keyboard, then you should <u>change your keyboard</u> to the default one. You can also ensure that you have enabled <u>haptic feedback for the iPhone keyboard</u> and see if you are still facing the issue.

#### iGEEKSBL<sup>Q</sup>G

#### 5. Reset all settings

- 1. Open **Settings**  $\rightarrow$  tap **General**.
- 2. Select Transfer or reset iPhone.
- 3. Here, tap **Reset**.
- 4. Now select **Reset All Settings**.
- 5. Enter the **Passcode** to confirm.
- 6. Tap **Reset All Settings** to confirm again.

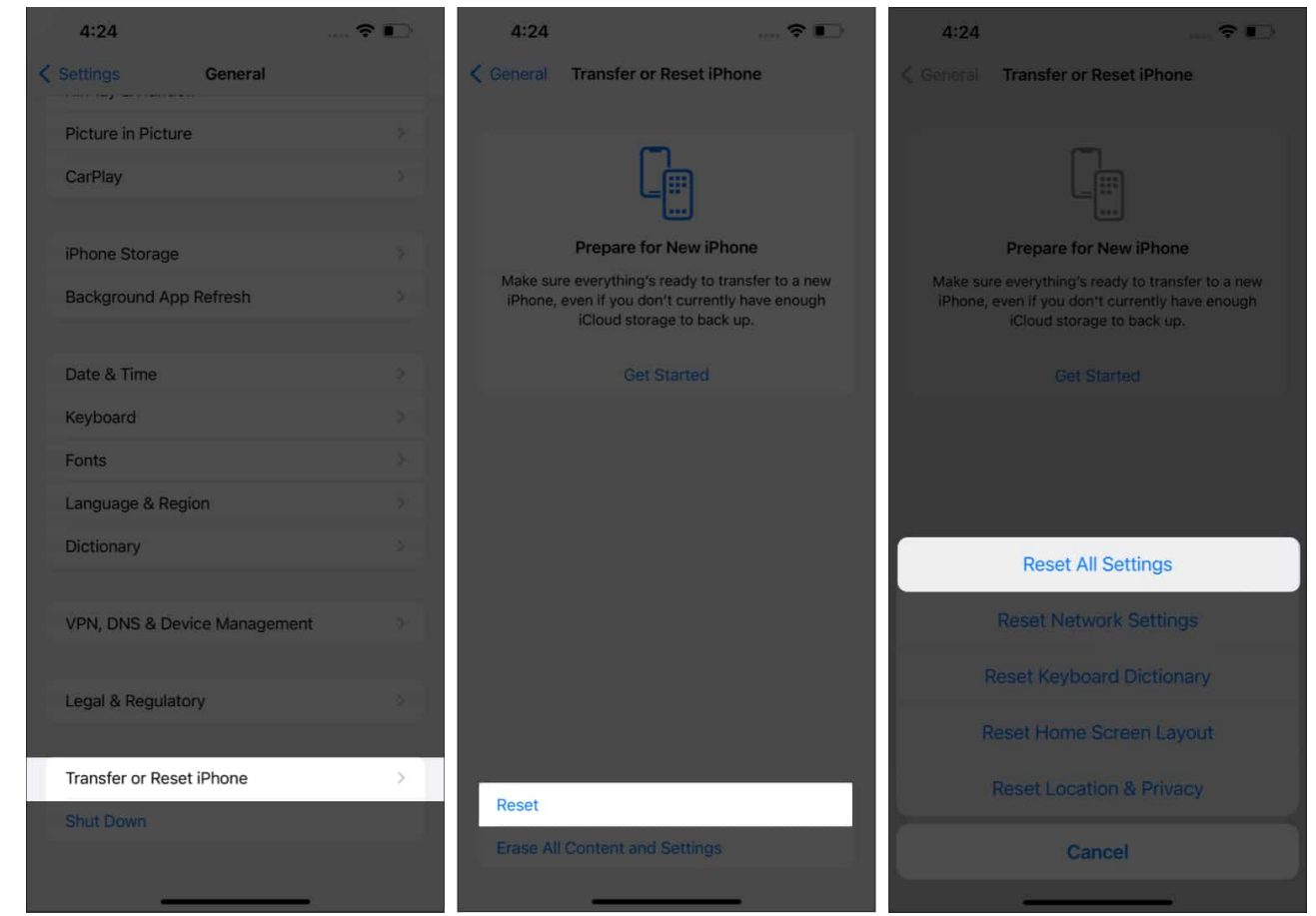

7. You will be required to confirm again by tapping **Reset All Settings**.

Your iPhone will enter a screen with the Apple logo and a progress bar. Wait for the process to finish; post that, your iPhone will restart.

#### iGEEKSBL<sup>Q</sup>G

# 6. Update iOS

Apple has rolled out the latest iOS 16 but with many bugs and features. Thanks to these issues, you might face issues such as haptic feedback not working on your iPhone. But when it notices an issue, Apple will be quick enough to push the fixes.

Apple has already started to address the bugs and has started to release updates to fix these bugs. So make sure to <u>update your iPhone to the latest iOS version</u>. And if you are on any beta version of iOS, it is better to <u>upgrade to a stable iOS version</u>.

Apart from all these issues, make sure to update all of your <u>apps to the latest</u> <u>version</u> available because app developers are also working to optimize their apps to the latest iOS version.

### 7. Restart iPhone

Don't we wish for a restart for all the problems we face? While it will remain as a wish, a restart can fix many of these issues if you face issues with your iPhone or any gadgets. We have prepared a detailed guide on how you can <u>restart your iPhone</u>. Follow the steps and see if the issue is still there.

### 8. Reset your iPhone

Since none of the above-mentioned features worked for you, resetting is the last method to fix haptic feedback on your iPhone. You can follow our detailed guide on <u>how to reset your</u> <u>iPhone</u> and see if the issues have been fixed.

#### That's it!

Despite following all of these steps, if haptic feedback is still not working on your iPhone, you need to seek help from <u>Apple Support</u>. With their guidance, you can figure out the issue and find a proper fix.

Haptic feedback contributes a lot to the premium experience we get with iPhones. And if it suddenly stops working, it will get you worked up. With the guide, I have provided enough fixes so that the Haptic feedback works smoothly on your iPhone. If you still have any doubts or queries, let me know in the comments.

#### iGEEKSBL<sup>O</sup>G

#### Here are some more interesting reads for you:

- Depth Effect wallpapers for iPhone Lock Screen
- How to set a custom vibration alert on iPhone for specific contact